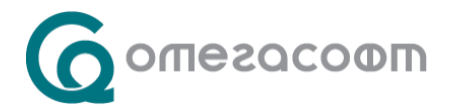

# Система за управление на лични данни Personal data manager (PDM)

Във връзка с изискванията на РЕГЛАМЕНТ (ЕС) 2016/679 НА ЕВРОПЕЙСКИЯ ПАРЛАМЕНТ И НА СЪВЕТА от 27 април 2016 година относно защитата на физическите лица във връзка с обработването на лични данни и относно свободното движение на такива данни и за отмяна на Директива 95/46/ЕО (Общ регламент относно защитата на данните) и на Закона за защита на личните данни (ЗЗЛД) предлагаме на Вашето внимание система за обмен на файлове и управление на лични данни ("PDM системата", "Системата"). Разработена изцяло от "ОмегаСофт" ООД, Системата осигурява получаване и изпращане на данни от клиенти през сигурна и криптирана връзка, в условията на проследяемост на получателите на информацията и надеждно съхраняване на данните.

Това е линк към Системата: <u>https://data.omegasoft.bg/Login</u>

Всеки клиент (юридическо лице), чрез някое от представляващите го лица, обявени в Търговския регистър, попълва декларация, че контактуващите с "ОмегаСофт" ООД служители са запознати с изискванията на Общия регламент относно защитата на данните и на Закона за защита на личните данни, както и декларира в подробен списък кои служители и от кои е-mail адреси ще обменят данни с "ОмегаСофт" ООД посредством PDM системата.

Попълнената и подписана с квалифициран електронен подпис ("КЕП") декларация следва да се изпрати на e-mail adpec <u>pdmuseradmin@omegasoft.bg</u>.

Попълнената и подписана собственоръчно декларация следва да се изпрати сканирана на e-mail aдрес <u>pdmuseradmin@omegasoft.bg</u>, както и на хартиен носител в оригинал на адрес: гр. София, бул. "Александър Малинов" № 51, ет. 6, офис А10.

Клиентът е задължен незабавно да уведомява "ОмегаСофт" ООД за всеки случай, в който, независимо от основанието за това (възникване, прекратяване на трудово правоотношение и пр.), дадено лице следва да бъде добавено или да бъде изключено от списъка на служителите, оправомощени да контактуват с "ОмегаСофт" ООД и да обменят лични данни с нас, посредством PDM системата. Уведомлението по предходното изречение следва да бъде отправено под формата на декларация от обявен в Търговския регистър представляващ съответното юридическото лице. След получаване на e-mail адрес pdmuseradmin@omegasoft.bg на декларация по предходното изречение, подписана с КЕП, "ОмегаСофт" ООД прекратява достъпа на съответното лице до PDM системата. Декларацията ce изпраша до "ОмегаСофт" ООД както сканирана на e-mail адрес pdmuseradmin@omegasoft.bg, така и на хартиен носител в оригинал на адрес: гр. София, бул. "Александър Малинов" № 51, ет. 6, офис А10, в случай че е подписана собственоръчно.

За да използвате PDM системата, моля, прочетете и приемете "Общи условия за обработка на лични данни от ОмегаСофт ООД", които ще се появят веднага след вход в Системата.

## – Регистрация

Всяко лице, включено в списъка на оправомощените да контактуват с "ОмегаСофт" ООД и да обменят лични данни с нас посредством PDM системата служители, за да получи достъп до PDM системата, трябва да се регистрира – това става на началната страница

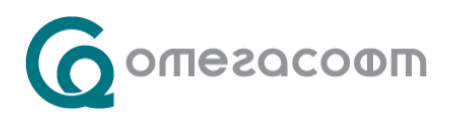

чрез бутон "Регистрация":

| Bx                       | од в сис              | темата  | 3 |
|--------------------------|-----------------------|---------|---|
| E-mail                   |                       |         |   |
| <i>Моля, є</i><br>Парола | ъведете Вашия Е-<br>1 | mail!   |   |
| Моля, е                  | ъведете Вашата        | парола! |   |
| Вход                     | Регистрация           |         | _ |

След натискането му се отваря следният екран, в който трябва да попълните съответните данни:

| •                        |                                             |
|--------------------------|---------------------------------------------|
| Моля, попълнете полетата | за регистрация:                             |
| E-mail:                  | * Полето е задължително!                    |
| БУЛСТАТ:                 | * Полето е задължително!                    |
| Име:                     | " Полето е задължително!                    |
| Презиме:                 | * Полето е задължително!                    |
| Фамилия:                 | * Полето е задължително!                    |
| GSM:                     |                                             |
| Телефон:                 | Задължително въведете поне телефон или GSM! |
|                          | Регистрирай се!                             |

С натискане на бутон "Регистрирай се" изпращате заявка към администраторите. След изпращането ѝ ще получите имейл от "OmegaSoft@omeks.net",с линк за потвърждение на заявката и имейла Ви.

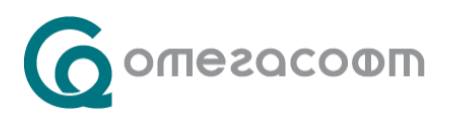

Ако не получите такъв имейл, моля, проверете в Spam. Ако е там, обозначете, че не е Spam и/или запишете "OmegaSoft@omeks.net" в контактите си.

Администраторите ще сравнят данните с контактите в изпратената от Вашата организация декларация и при съвпадение ще одобрят регистрацията. Ще получите нов имейл с парола, с която ще можете да влезете в Системата.

#### – Вход

| DXC                            | д в системата                                   | 1 |
|--------------------------------|-------------------------------------------------|---|
| E-mail                         |                                                 |   |
|                                |                                                 |   |
| Моля, в                        | ьведете Вашия E-mail!                           |   |
| Моля, в<br>Парола              | seeðerne Вашия E-mail!                          |   |
| Моля, вт<br>Парола<br>Моля, вт | seeðeme Bawuя E-mail!<br>seeðeme Bawama napona! |   |

За да се логнете, е необходимо в началната страница да въведете имейла, който сте въвели във Вашата регистрация и паролата, която сте получили:

След първото влизане в Системата Ви съветваме да промените паролата, която Ви е изпратена.

#### – Промяна на парола

Паролата си може да смените в меню "Смяна на парола" – там трябва да въведете изпратената Ви парола като стара и да попълните Вашата парола като нова:

| Mooresano D        | Система за управление на лични данни<br>Здравейте, |
|--------------------|----------------------------------------------------|
| Заявки             | Стара парола:                                      |
| Изпращане на данни | Нова парола:                                       |
| Моят профил        | Нова парола(отново):                               |
| Смяна на парола    | Промени парола                                     |
|                    |                                                    |

#### – Потребителски данни

Вашите обявени при регистрацията лични данни се виждат в меню "Моят профил", като е

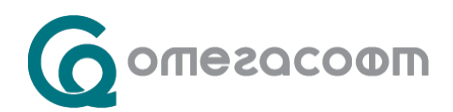

възможна промяна или добавяне на телефон и/или GSM, а запазването на промените става чрез бутон "Запази промените":

| <b>6</b> отегасофт | Система за управление на лични данни<br>Здравейте, |  |  |
|--------------------|----------------------------------------------------|--|--|
| Заявки             | Промяна на данни за<br>E-mail:                     |  |  |
| Изпращане на данни | Булстат:                                           |  |  |
| Моят профил        | Клиент:                                            |  |  |
| Смяна на парола    | GSM: 088<br>Телефон:                               |  |  |
| Свържете се с нас  | Запази промените                                   |  |  |
| _                  |                                                    |  |  |

### – Изпращане на данни

За да изпращате данни, трябва да изберете меню "Изпращане на данни":

| Gomeracoom         | Система за управление на лични данни                                                                                                    |
|--------------------|----------------------------------------------------------------------------------------------------|
| Заявки             | Изпращане на данни                                                                                                    |
| Изпращане на данни |                                                                                                    |
| Моят профил        | Прикачи към съществуваща заявка<br>Заглавие на заявката (до 255 символа)                                                                                                    |
| Смяна на парола    | * Полето е забължително!<br>Кратко описание на причината за изпращане на данни (до 2000 симвода)                                                                                                    |
| Свържете се с нас  |                                                                                                    |
| Помощ              |                                                                                                    |
|                    | Прикачване на файлове                                                                                                    |
|                    | Изберете файл Избор на файл Няма избран файл Описание на файл                                                                                                    |
|                    | Моля, прикачете поне един файл с данни!                                                                                                    |
|                    | [-*] Добави файл                                                                                                    |
|                    | Забележка: Описанията на файловете са задължителни при дублирани имена на файлове.<br>Разрешен максимален брой символи за описание на единичен файл: 255 знака.<br>Разрешен максимален общ размер на изпратените файлове: 10 метабайта.<br>С цеп по-бързо изпращане и за да не прехвърлите лимита за размера, по възможност, прикачайте компресирани (zip, rar) файлове.<br>Разрешени файлови фолмати: zip, ca: Zz, tx, log, ng, ing, ingen, gif, doc, docx, xis, xis, xis, zif, cf, df, ddt, tiff, tif, box, xml, cf, inj, bak, gbk, fbk, gdb, fbb, dat, sql<br>Разрешени файлови фолмати: zip, ca: Zz, tx, log, ng, ing, ingen, gif, doc, docx, xis, xis, xis, zif, cf, df, ddt, tiff, tif, box, xml, cf, inj, bak, gbk, fbk, gdb, fbb, dat, sql |
|                    | таринан данни данни                                                                                                    |
|                    | Personal Data Manager 1.1.1.2629 (c) OmegaSoft Ltd. 2014 - 2018, www.omegasoft.bg, Общи условия.                                                                                                    |

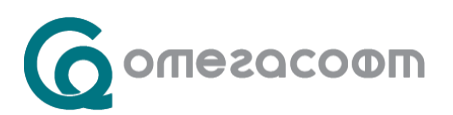

Ако подавате данни за първи път и/или ако настоящите такива не са свързани с предходни, не трябва да поставяте отметка в "Прикачи към съществуваща заявка".

Задължително е да впишете заглавие, което описва накратко изпращаните данни в поле "Заглавие на заявката".

В следващото поле описвате причината за изпращането на данните.

Прикачването на файл се извършва от бутон Избор на файл. Задава се кратко заглавие на всеки файл в поле "Описание на файл":

| Описание на файл | $\otimes$ |
|------------------|-----------|
|                  |           |

Максималният размер за изпращане на файлове е 20 MB – може да се променя при необходимост след запитване.

Препоръчително е файловете да се компресират/архивират (Zip, Rar, 7z), преди да бъдат прикачени и изпратени.

Добавянето на допълнителни файлове се осъществява от бутон.

утон . \_\_\_\_\_ Добави файл

Изпращането на данните става след избор на бутон под "Добави файл".

Ако желаете да допълните изпратена заявка, е необходимо да поставите отметка в "Прикачи към съществуваща заявка" и да изберете от поле "От дата" заявката, към която ще се добавят новите данни.

| @omesacoom         | Система за управление на лични данни<br>Здравейте,                                                                                                    |
|--------------------|----------------------------------------------------------------------------------------------------|
| Заявки             | Изпращане на данни                                                                                                    |
| Изпращане на данни |                                                                                                    |
| Моят профил        | <ul> <li>№ Прикачи към съществуваща заявка</li> <li>Покажи всички заявки за фирмата</li> </ul>                                                                                                    |
| Смяна на парола    | От дата: 31.03.2015 09:55:10 Тест Тест 🔹                                                                                                    |
| Свържете се с нас  | Прикачване на файлове                                                                                                    |
| Помощ              | Изберете файл Избор на файл Няма избран файл Описание на файл                                                                                                    |
|                    | Моля, прикачете поне един файл с данни!                                                                                                    |
|                    | Добави файл                                                                                                    |
|                    | Забележка: Описанията на файловете са задължителни при дублирани имена на файлове.<br>Разрешен максимален брой символи за описание на единичен файл: 255 знака.<br>Разрешен максимален общ размер на изпратените файлове: 10 мегабайта.<br>С цел по-бързо изпращане и за да не прехвърлите лимита за размера, по възможност, прикачайте компресирани (zip, rar) файлове. |
|                    | Разрешени файлови формати: zip, rar, 7z, txt, log, png, jpg, jpgg, gif, doc, docx, xis, xisx, pdf, rtf, odf, odt, tiff, tif, bmp, xml, cfg, ini, bak, gbk, fbk, gdb, fdb, dat, sql.                                                                                                    |
|                    | С Изпрати данни                                                                                                    |
|                    | Personal Data Manager 1.1.1.2629 (c) OmegaSoft Ltd. 2014 - 2018, www.omegasoft.bg, Общи условия.                                                                                                    |
|                    |                                                                                                    |

Останалите стъпки са както при изпращане на нова заявка:

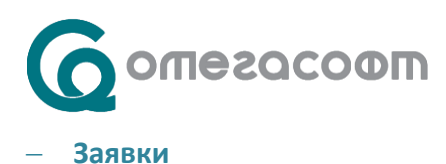

Заявки са всички изпратени данни към "ОмегаСофт" ООД, разделени по теми, подател и дата, както и върнати данни по тях.

В меню "Заявки" се визуализира списък с всички заявки, информация за техния номер, заглавие, създател и дата на създаване.

Има възможност да се визуализират единствено направените от Вас заявки или да се визуализират и тези, които са създадени и от други регистрирани потребители от Вашата организация. Тази опция се манипулира от отметката "Покажи само създадените от мен":

| Система за упр<br>Здравейте, | равление на лични данни                                      |                    |                     |   |
|------------------------------|--------------------------------------------------------------|--------------------|---------------------|---|
| 🗹 Покажи само                | о създадените от мен                                         |                    |                     |   |
| № ▼                          | Създаден от                                                  | Заглавие           | Дата на създаване   |   |
| 1054                         | Unerrorog Decrements<br>Or esservicios: Apartie Paerterosais | Тест Тест          | 31.03.2015 09:55:10 | 9 |
| 24                           | Riseca Pasentrona                                            | Заглавие на билета | 29.08.2014 12:02:45 | 9 |
| стр. 1 от 1                  |                                                              |                    |                     |   |

За да прегледате отделна заявка и файловете към нея, използвайте бутон 🦳 Детайли.

Във всяка отделна заявка се вижда информация за изпратени файлове от Вас/Потребителите от Вашата организация, както и изпратени към Вас данни от "ОмегаСофт" ООД.

Изпратените от Вас файлове се визуализират под заглавие "Изпратени файлове", а тези от "ОмегаСофт" ООД към Вас се виждат под заглавие "Файлове за сваляне":

| Заглавие на билета                                                                                                    |                            |                             |                                                 |
|----------------------------------------------------------------------------------------------------|----------------------------|-----------------------------|-------------------------------------------------|
| Създаден от:                                                                                                    |                            |                             |                                                 |
| Клиент:                                                                                                    |                            |                             |                                                 |
| На дата: 29.08.2014 12:02:45 (Идентификатор: 24)                                                                                          |                            |                             |                                                 |
| Кратко описание                                                                                                    |                            |                             |                                                 |
|                                                                                                    |                            |                             | Редактирай описанието                           |
|                                                                                                    |                            |                             |                                                 |
| Файлове за сваляне                                                                                                    |                            |                             |                                                 |
| Файлове за сваляне<br>Име на файл                                                                                                    | Изпратен от                | Размер                      | Блокирай достъпа до файла                       |
| Файлове за сваляне<br>Име на файл<br>10155700_284669698363931_1138765874_n.jpg                                                            | Изпратен от                | Размер<br>~ 37 КВ           | Блокирай достъпа до файла                       |
| Файлове за сваляне<br>Име на файл<br>10155700_284669698363931_1138765874_n.jpg<br>Изпратени файлове                                       | Изпратен от                | Размер<br>~ 37 КВ           | Блокирай достъпа до файла                       |
| Файлове за сваляне<br>Име на файл<br>10155700_284669698363931_1138765874_n.jpg<br>Изпратени файлове<br>29.08.2014 12:02:45                | Изпратен от                | Размер<br>~ 37 КВ           | Блокирай достъпа до файла                       |
| Файлове за сваляне<br>Име на файл<br>10155700_284669698363931_1138765874_n.jpg<br>Изпратени файлове<br>29.08.2014 12:02:45<br>Име на файл | Изпратен от<br>Изпратен от | Размер<br>~ 37 КВ<br>Размер | Блокирай достъпа до файла<br>Получен с описание |

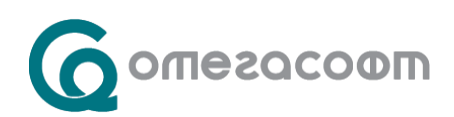

За да свалите файл трябва да кликнете върху името му. Ще се появи следният екран:

| <b>G</b> omesacoom | Система за управление на лични данни<br>Здравейте,                                               |
|--------------------|--------------------------------------------------------------------------------------------------|
| Заявки             | ٩                                                                                                |
| Изпращане на данни | Сваляне на файл                                                                                  |
| Моят профил        | Име: Импорт на данни в OMEKC 2000.pdf                                                            |
| Смяна на парола    | Описание: <b>didi</b><br>Размер: ~ <b>1387 КВ</b>                                                |
| Свържете се с нас  | Моля, въведете предоставения ви за <b>този файл</b> код за достъп:                               |
| Помощ              | Свали файл                                                                                       |
|                    | Personal Data Manager 1.1.1.2629 (c) OmegaSoft Ltd. 2014 - 2018, www.omegasoft.bg, Общи условия. |

За да свалите файла, копирайте кода за достъп, който сте получили на пощата си, и изберете бутон "Свали файл".

Всеки път, когато служители на "ОмегаСофт" ООД изпращат данни, ще бъде генериран код, който Вие веднага ще получавате на имейл. Писмото ще съдържа информация какво сте получили и код за достъп. Това е пример как ще изглежда полученото от Вас писмо:

| Оригинално писмо                                                                                                    |
|----------------------------------------------------------------------------------------------------|
| OT: OmegaSoft@Omeks.net                                                                                                    |
| Относно: ТЕСТОВА СРЕДА: Генерирани кодове за достъп                                                                                             |
| Дo:                                                                                                    |
| Изпратено на: Четвъртък, 2014, Октомврн 23 12:17:08 ЕЕЅТ                                                                                        |
|                                                                                                    |
| Здравейте,                                                                                                    |
|                                                                                                    |
| по заявка № 13 от дата 29.08.2014 09:45:34                                                                                                    |
| с описание: Инструкция за работа със Системата за управление на личните данни (ПДМ) / Personal data manager (PDM). Моля прочетете я внимателно. |
| Може да свалите следните файлове със съответните им кодове за достъп:                                                                           |
|                                                                                                    |
| Линк: Код за достъп:                                                                                                    |
| PDM crutery deer 64125895                                                                                                    |
| PDM_system.docx 04123883                                                                                                    |
|                                                                                                    |
|                                                                                                    |
| Кодовете за достъп са валидни 5 дни.                                                                                                    |
| Олед изгичане на срока, моля, свържете се с администратор по телефона, за да генерира нови кодове.                                              |
| внимание: моля, след като свалите успешно фаиловете, олокиранте ги.                                                                             |
| 1 ова ще гн направн недостъпни за повторно сваляне и ще повиши сигурността им!                                                                  |

Всички файлове ще са с генериран автоматично код, който ще спира възможността трети лица да получат достъп до данните Ви. За допълнителна защита, кодовете са валидни само три дни след изпращането им. Това означава, че ако не използвате кода в този срок, ще трябва да пишете до администраторите на Системата за нова парола, с която да достъпите изпратената към Вас информация

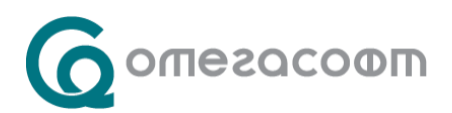

За всеки един документ има отделен код за достъп.

Ако е въведен грешен код, ще се появи съобщението "Неправилно въведен код за достъп!":

| ботегасофт         | Система за управление на лични данни<br>Здравейте,                                               |  |
|--------------------|--------------------------------------------------------------------------------------------------|--|
| Заявки             | •                                                                                                |  |
| Изпращане на данни | Сваляне на файл                                                                                  |  |
| Моят профил        | Име: Импорт на данни в OMEKC 2000.pdf                                                            |  |
| Смяна на парола    | Описание: <b>didi</b><br>Размер: <b>~ 1387 КВ</b>                                                |  |
| Свържете се с нас  | Моля, въведете предоставения ви за <b>този файл</b> код за достъл:                               |  |
| Помощ              | Свали файл                                                                                       |  |
|                    | Неправилно въведен код за достъл!                                                                |  |
|                    | Personal Data Manager 1.1.1.2629 (c) OmegaSoft Ltd. 2014 - 2018, www.omegasoft.bg, Общи условия. |  |

Ако искате да спрете достъпа на други потребители към конкретния файл, можете да натиснете бутон "Блокирай достъпа до файла" и така никой, дори и Вие, няма да можете да свалите повторно данните. За да не натиснете бутона погрешка, Системата извежда предупреждение, че с това действие файлът повече няма да е достъпен:

| ВНИМАНИЕ!                                |                      |
|------------------------------------------|----------------------|
| Файлът повече няма да<br>Сигурни ли сте? | може да бъде свалян! |
|                                          | Да Отказ             |

Моля да използвате бутон "Блокирай достъпа до файла" само след като сте свалили файла и сте сигурни, че това се налага.

След блокиране на файл в Системата ще се вижда следното:

| Файлове за сваляне |                     |          |                                                                                                    |  |  |
|--------------------|---------------------|----------|----------------------------------------------------------------------------------------------------|--|--|
| Файл               | Изпратен на дата    | Размер   |                                                                                                    |  |  |
| PDM_system.docx    | 21.10.2014 10:10:06 | ~ 356 KB | Достъпът до файла е блокиран от потребител Мелания Йосифова<br>(e-mail: mel_yosifova@abv.bɑ).<br>служител на<br>на дата: 21.10.2014 12:02:11 |  |  |

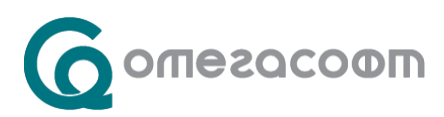

Навсякъде в Системата този бутон — не анулира вече запазени промени.

•

Ви връща към предходната страница, но той

За забравена парола за достъп, за генериране на нов код и за всички други въпроси, свързани със Системата за управление на лични данни, моля пишете на: <u>pdmuseradmin@omegasoft.bg.</u>

Желаем Ви успешна и безпроблемна работа с новата сигурна среда за Вашите данни.

Екипът на "ОмегаСофт" ООД